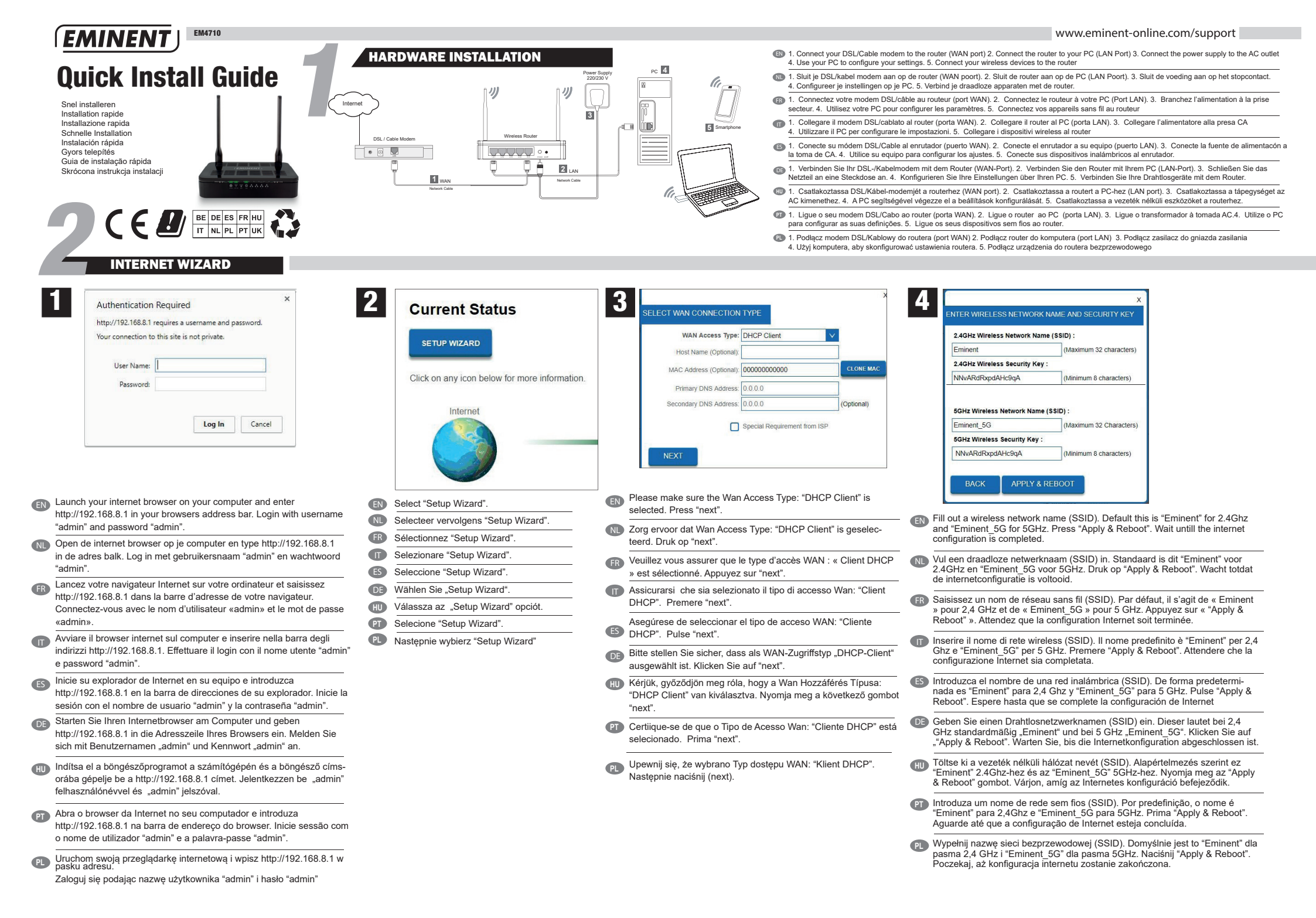

## EMINENT

 $\mathbf{m}$ 

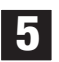

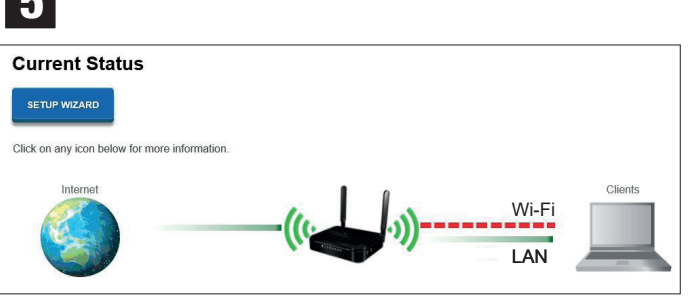

- Internet configuration is now completed.
- N De internetconfiguratie is voltooid.
- (FR) configuration Internet soit terminée.
- La configurazione Internet è terminata.
- Es La configuración de Internet se ha completado.
- Die Internetkonfiguration ist nun abgeschlossen.
- H Az internetes konfiguráció befejeződött.
- P A configuração da internet está agora concluída.
- R Konfiguracja internetowa została zakończona.

## **Status indication**

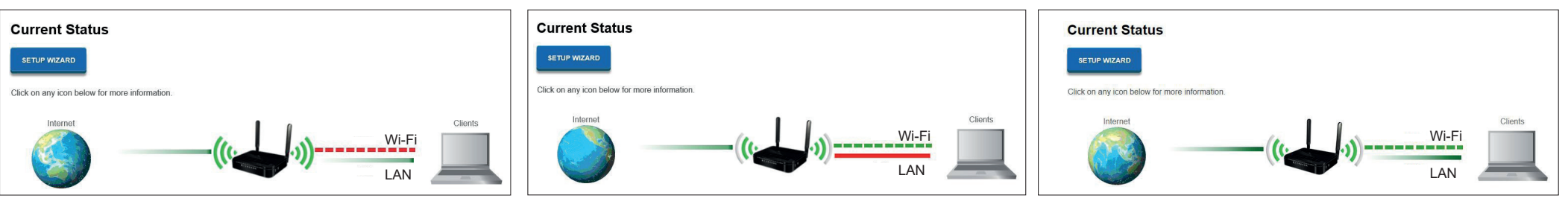

Status Only LAN active

Status Only Wi-Fi active

Status LAN & Wi-Fi active

| Fill in your Networkname and Password (Network Key) |                         |
|-----------------------------------------------------|-------------------------|
| WiFi 2.4GHz                                         | WiFi 5GHz               |
| Network name (SSID):                                | Network name (SSID):    |
| Password (Network Key):                             | Password (Network Key): |